## Bij samenvoegen lettertype/grootte aanpassen

Bij het maken van het primaire bestand voor het maken van een samenvoeging met Excel-data, Is het mogelijk de lettertype of grootte daarvan aan te passen. [Word 2019]

Daarvoor kan een nieuwe stijl worden aangemaakt die éénmalig of permanent worden toegevoegd. {éénmalig heeft de voorkeur omdat je minder kans heb je standaard MS Word instellingen om zeep te helpen}

In dit document ga ik uit van een al aangemaakt primair bestand met de veldcodes.

Voorbeeld primair bestand:

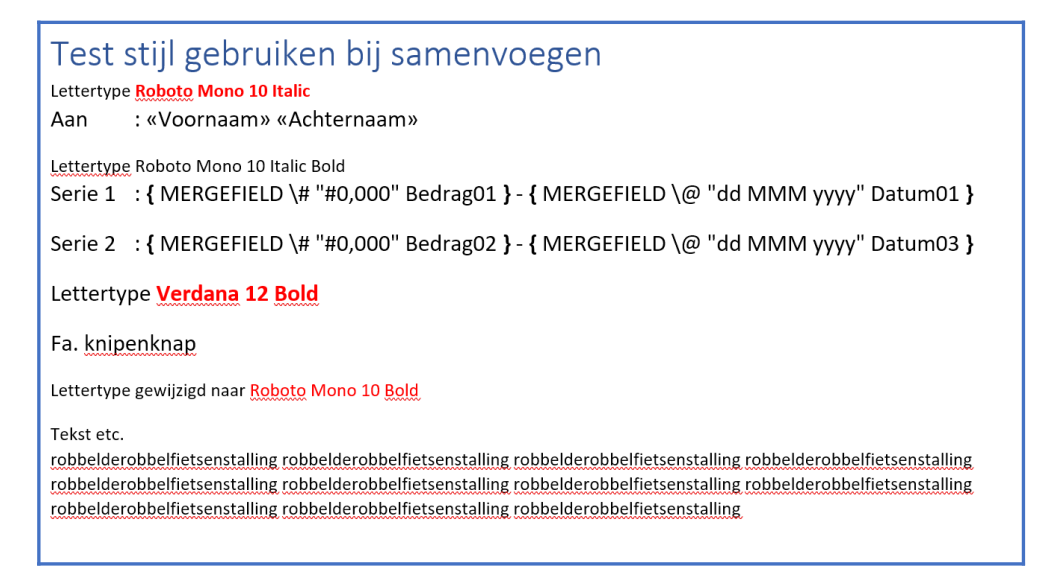

- Als het primair bestand klaar is moet het lettertype worden ingesteld zoals in dit voorbeeld met Rood is aangegeven.
- Selecteer het gedeelte dat Roboto Mono 10 Italic moet worden..

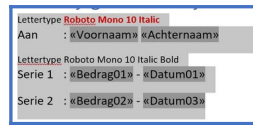

• Klik in de bovenbalk van Word op 'Stijlen'

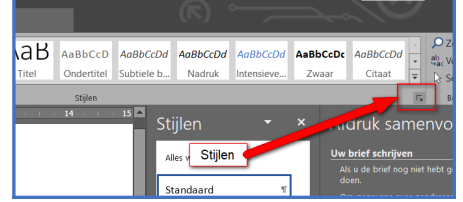

Kies 'Nieuwe Stijl'

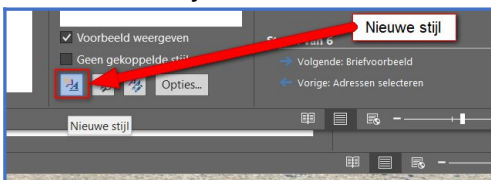

• Stel in:

| Nieuwe stijl maken uit opmaak                                                                                                    | ? ×                                                                                                    |  |  |  |  |
|----------------------------------------------------------------------------------------------------|----------------------------------------------------------------------------------------------------|--|--|--|--|
| Eigenschappen                                                                                                    | Geef de stijl een herkenbare naam initialen+lettertype bijv.                                                                                                    |  |  |  |  |
| Type stiil: 2 Alinea                                                                                                    | Laat Alinea staan                                                                                                    |  |  |  |  |
| Stijl gebaseerd op: 3 T Standaard                                                                                                    | Laat standaard staan                                                                                                    |  |  |  |  |
| ⊻olgende alinea: ¶ PF Roboto Mono 10                                                                                                    | talic 🗸                                                                                                    |  |  |  |  |
| Opmaak (4) Stel lettergro                                                                                                    | otte/type in                                                                                                    |  |  |  |  |
| Roboto Mono 10 B I                                                                                                    | L Automatisch V                                                                                                    |  |  |  |  |
| = = = = = =                                                                                                    |                                                                                                    |  |  |  |  |
| Vorige alinea Vorige alinea Vorige alinea Vorige alinea Vorige alinea Vorige alinea Vorige alinea Vorige alinea<br>Vorige alinea Vorige alinea Vorige alinea Vorige alinea Vorige alinea Vorige alinea<br>Lettertype Roboto Mono 10 Italic<br>Aan : «Voornaam» «Achternaam» |                                                                                                    |  |  |  |  |
| Volgende alinea Volgende alinea Volgende<br>alinea Volgende alinea Volgende alinea V<br>Volgende alinea Volgende alinea Volgende                                                                                                    | de alinea Volgende alinea Volgende alinea Volgende alinea Volgende<br>/olgende alinea Volgende alinea Volgende alinea Volgende alinea<br>de alinea Volgende alinea Volgende alinea Volgende alinea Volgende |  |  |  |  |
| Lettertype: Roboto Mono, 10 pt, Cursief, Stiji: Weergeven in de galerie Stijlen<br>Op basis van: Standaard                                                                                                    |                                                                                                    |  |  |  |  |
| ☑ Toevoegen aan galerie Stijlen                                                                                                    |                                                                                                    |  |  |  |  |
| Alleen in dit document O Nieuwe documenten op basis van deze sjabloon                                                                                                    |                                                                                                    |  |  |  |  |
| <sub>Opmaak</sub> → Stel in 'Alleen in                                                                                                    | dit document' OK Annuleren                                                                                                    |  |  |  |  |

- Geef de nieuwe stijl een herkenbare naam Lettertype+Grootte+Initialen bijvoorbeeld (1)
- Laat 'Alinea' staan (2)
- Laat 'Stijl gebaseerd op ..' staan (3)
- Zet bij 'Volgende alinea...' de naam van deze stijl (4)
- Stel de opmaak in .. (5)
- Stijl staat nu in het overzicht

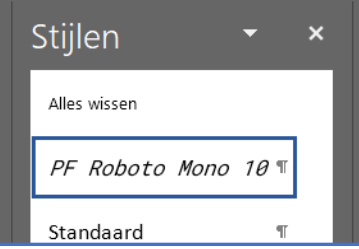

- Maak op de zelfde manier eventueel andere stijlen..
- Selecteer de volgende alinea..

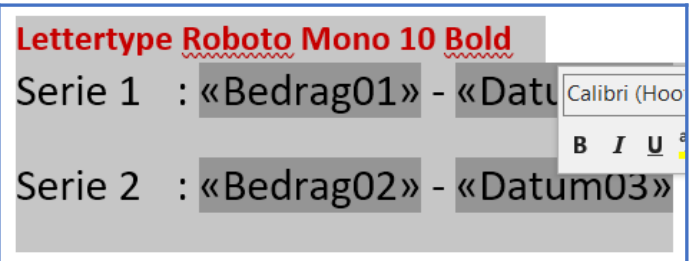

• Kies bij Stijlen voor de gewenste stijl..

| Stijlen            |                                       | -     | ×        |                  | Afdruk sam                    | nen     |
|--------------------|---------------------------------------|-------|----------|------------------|-------------------------------|---------|
| Alles wissen       |                                       |       |          |                  | Uw brief schrijven            |         |
|                    |                                       |       |          |                  | Als u de brief nog i<br>doen. | niet he |
| PF Roboto Mono 🖤 💌 |                                       |       |          | Om gegevens over | gead                          |         |
|                    |                                       |       |          |                  | voegen klikt u erge           | ns in   |
| PE Robot           | PF Roboto                             | Monc  | 010      | B                | old:                          | van d   |
| FF RODULL          | Lettertype                            |       |          |                  |                               |         |
|                    | LETTERTYPE Roboto Mono. 10 pt. Vet    |       |          |                  |                               |         |
| <b>PF</b> Verd     | Stiil                                 |       |          |                  |                               | sreae   |
| FI Veru            | Ctill Weergeven in de gelerie Stillen |       |          |                  |                               |         |
|                    | Suji                                  | weerg | eve<br>- |                  | n de galerie Sujien           | he po   |
| Standaard          | Op basis van: Standaard               |       |          |                  |                               |         |
| data               |                                       |       |          |                  | s ivieer item                 | 5       |

• [PF Verdana 10 Bold] en [PF Roboto Mono 10 Bold]

| Eigenschappen                |                      |  |
|------------------------------|----------------------|--|
| <u>N</u> aam:                | PF Verdana 10 Bold   |  |
| Typ <u>e</u> stijl:          | Alinea               |  |
| Stijl ge <u>b</u> aseerd op: | ¶ Standaard          |  |
| <u>V</u> olgende alinea:     | 📍 PF Verdana 10 Bold |  |
| Opmook                       |                      |  |

• ...kortom selecteer de tekst en vervolgens de stijl

| Eigenschappen                |                                                 |  |  |  |
|------------------------------|-------------------------------------------------|--|--|--|
| <u>N</u> aam:                | PF Roboto Mono 10 Bold                          |  |  |  |
| Typ <u>e</u> stijl:          | Alinea                                          |  |  |  |
| Stijl ge <u>b</u> aseerd op: | ¶ Standaard                                     |  |  |  |
| ⊻olgende alinea:             | ¶ PF Roboto Mono 10 Bold                        |  |  |  |
| Opmaak                       |                                                 |  |  |  |
| Roboto Mono                  | ✓ 10 ✓ <b>B</b> <i>I</i> <u>U</u> Automatisch ✓ |  |  |  |

• Kies nu Stap 4 van 6 bij het samenvoegen, samenvoegen voltooien

| Afdruk samenvoegen 👻 🗙                                                                                        | ו<br>זיג י |
|----------------------------------------------------------------------------------------------------|------------|
| Samenvoeging voltooien                                                                                        | ×          |
| Om de brieven aan te passen, klikt u op Afzonderlijke<br>brieven bewerken. Fr wordt een nieuw document met de |            |
| brieven geopend. Om wijzigingen aan te brengen in alle<br>brieven, gaat u naar het oorspronkelijke document.  |            |
| Samenvoegen                                                                                                   |            |
| E. Afdrukken                                                                                                  |            |
| Afzonderlijke brieven bewerken                                                                                |            |

.

• Kies voor 'afzonderlijk brieven bewerken om te controleren of de samenvoeging goed is gegaan...

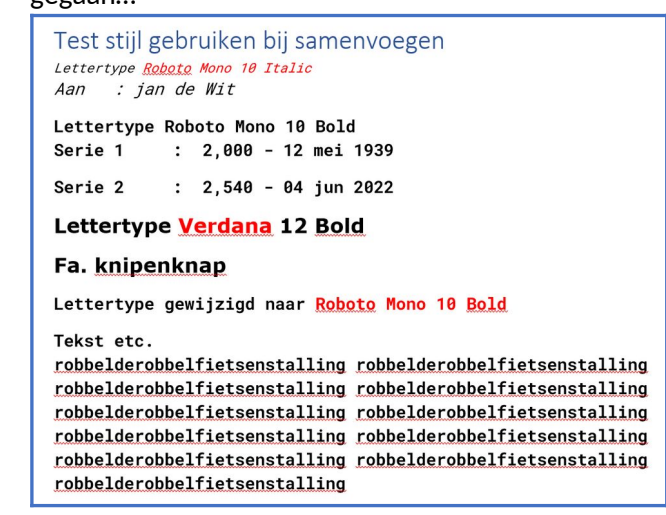